## Technology

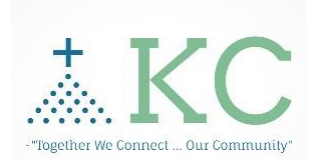

**KC-EPCS** Quick

## Guidelines

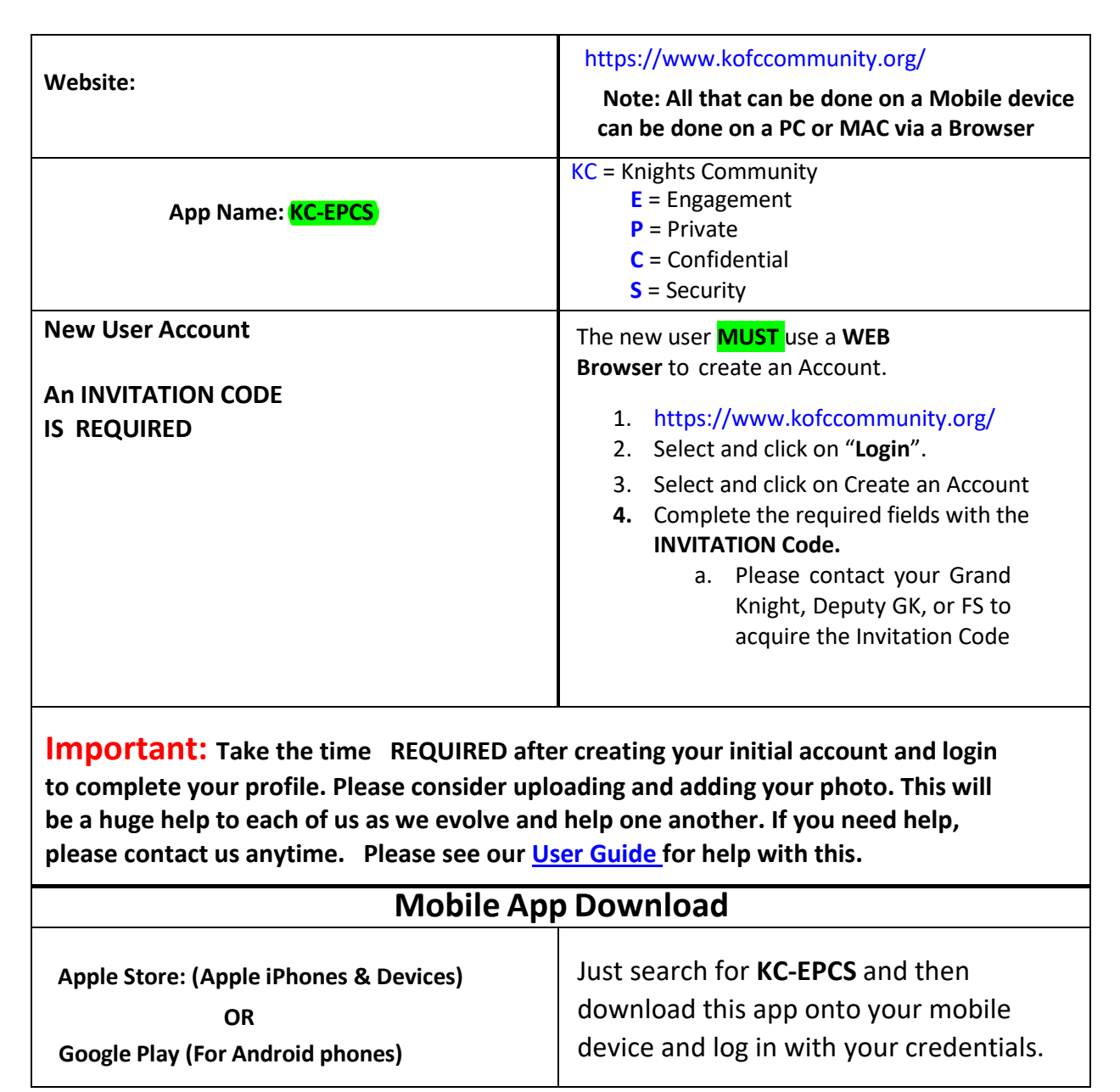

Charity K<sup>o</sup>t Ch<sup>ap</sup>ter Cuity Bioceses of Stockton Patriotism Fraternity